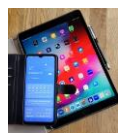

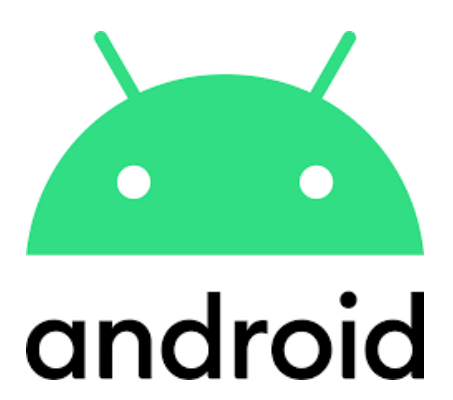

# Samsung

## **Bilder intern verschieben**

## **Von Interner Speicher nach SD-Karte**

## **Bilder speichern**

### Neue Bilder direkt auf SD-Karte speichern

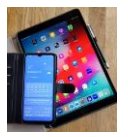

#### Bild(er) vom ,Interner Speicher' nach ,SD-Karte' verschieben

Speicherplatz kann knapp werden. Ist der 'Interne Speicher' auf dem Handy belegt ('voll') lassen sich z.B. keine neuen Apps herunterladen. Hier wird beschrieben wie Sie Ihre Bilder oder Videos vom Samsung Smartphone 'Interner Speicher' auf eine eingesetzte 'SD-Karte' verschieben können. Die SD-Karte muss formatiert sein und sollte ein Verzeichnis haben.

Folgen Sie der Anleitung von Abbildung 1 bis Abbildung 10 Schritt für Schritt.

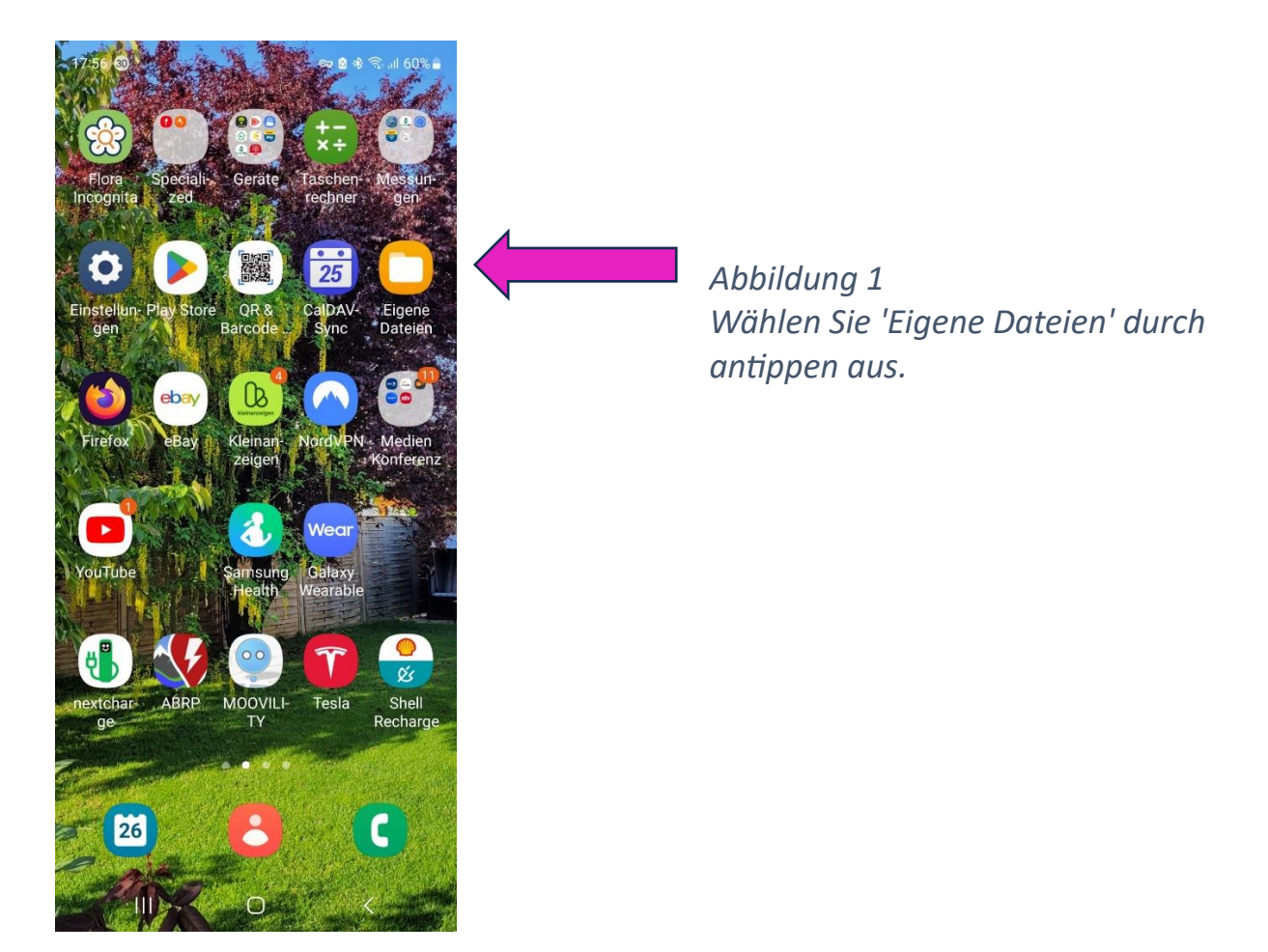

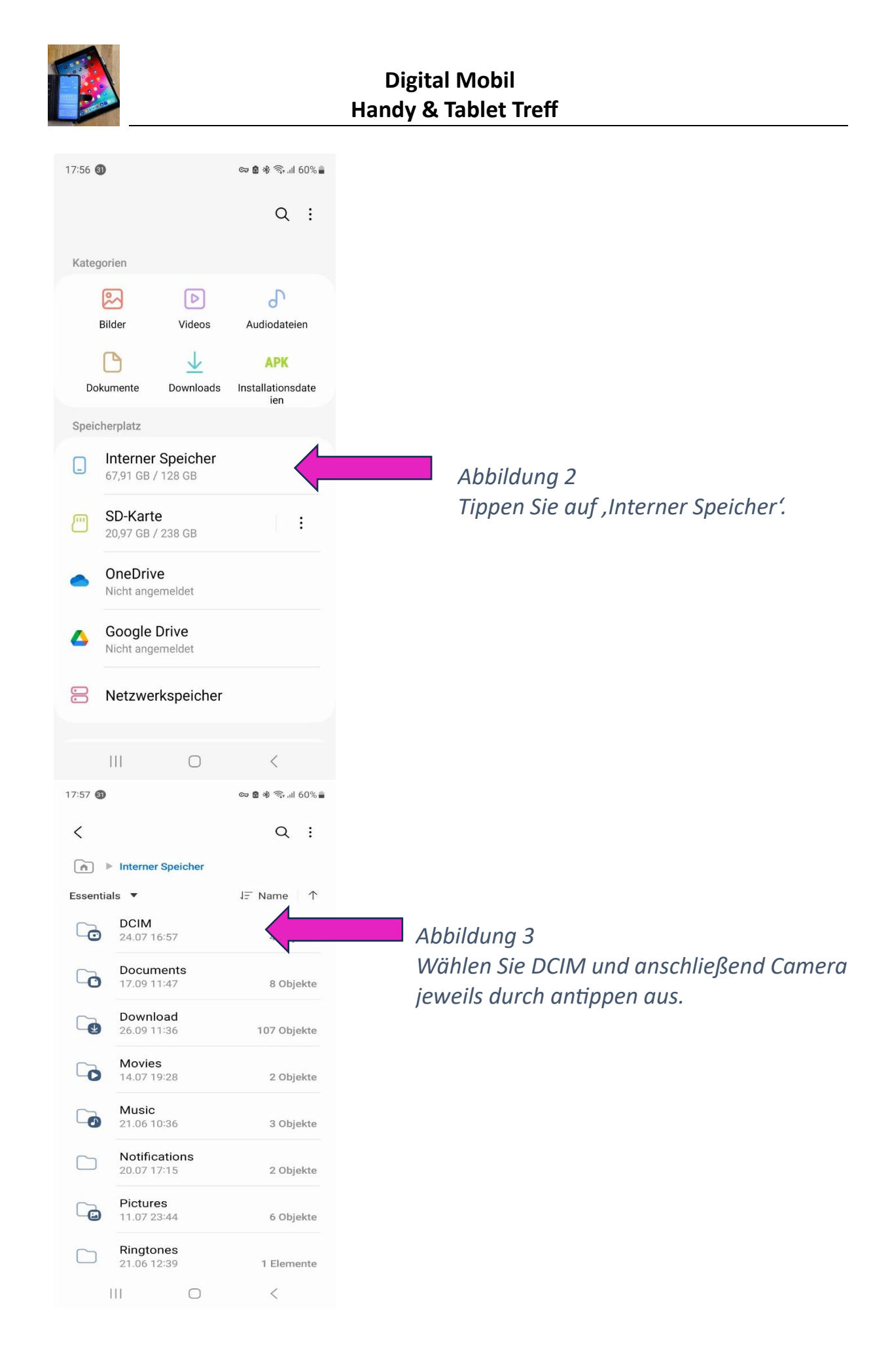

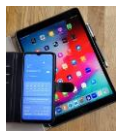

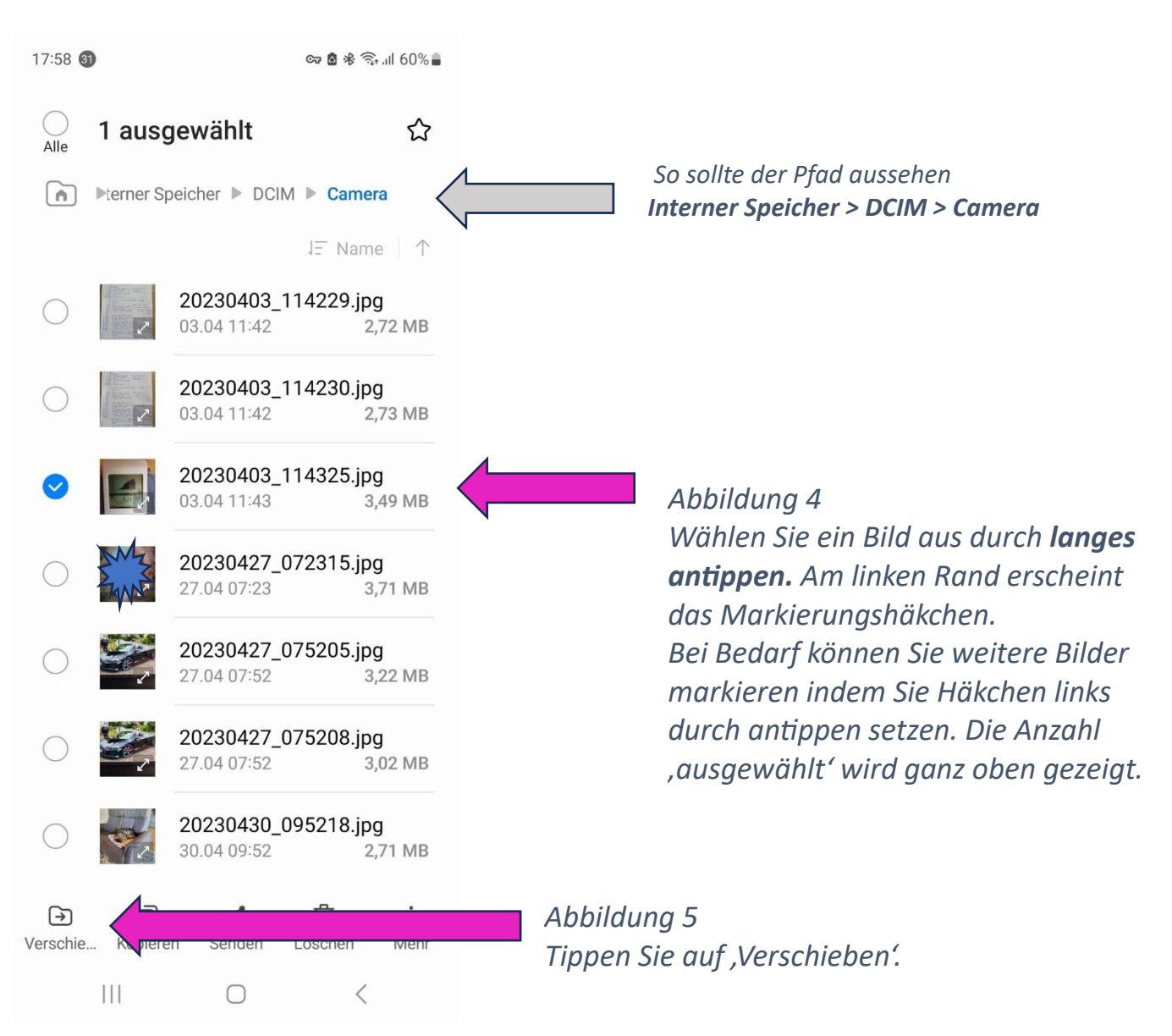

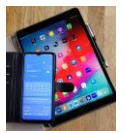

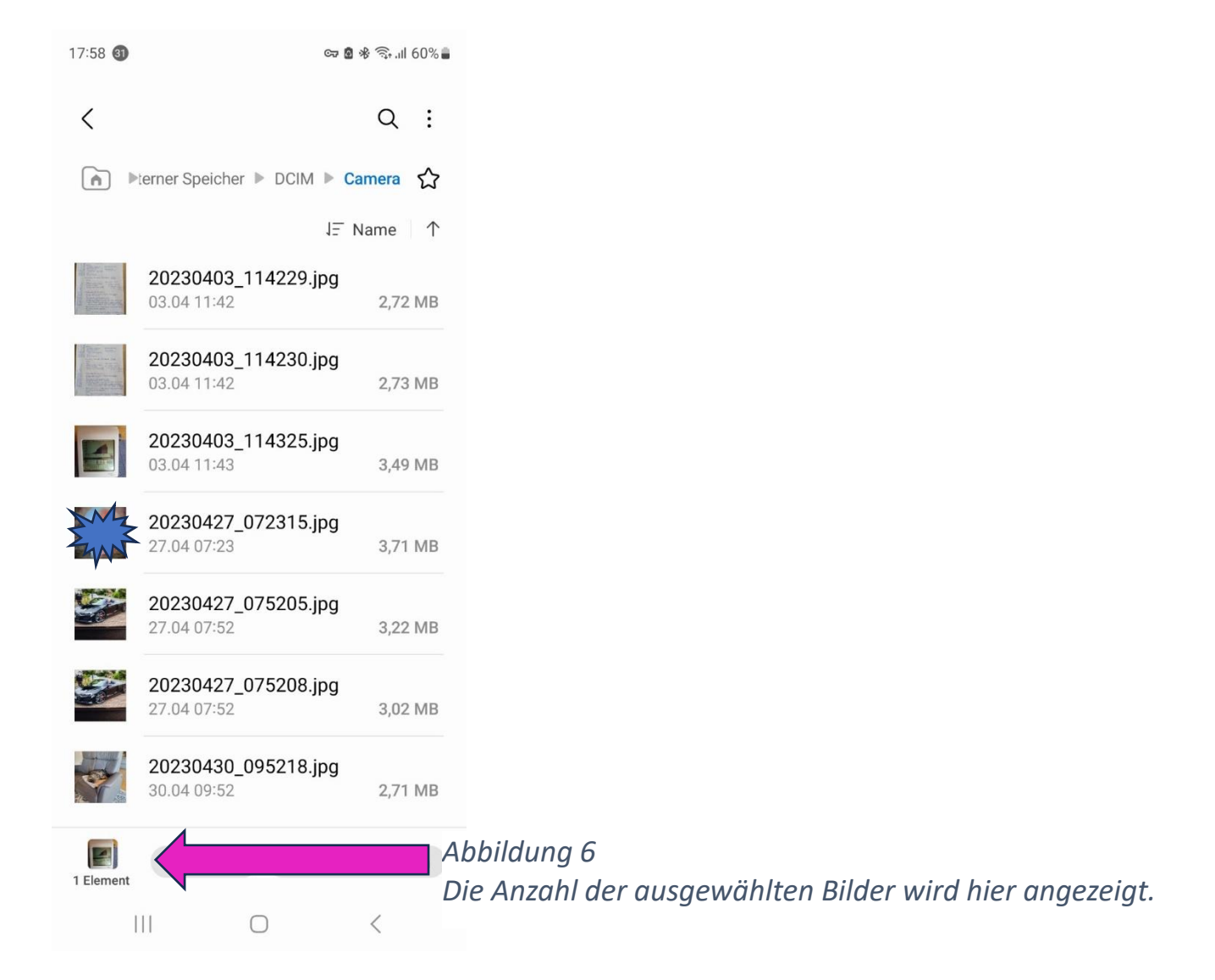

Bis hierhin (Abbildung 6) haben Sie das zu verschiebende Bild (oder mehrere Bilder) im ,Interner Speicher' ausgewählt und markiert.

Jetzt müssen wir den Ziel-Speicherplatz, die SD-Karte ansteuern. Weiter mit (Abbildung 7) nächste Seite.

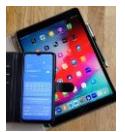

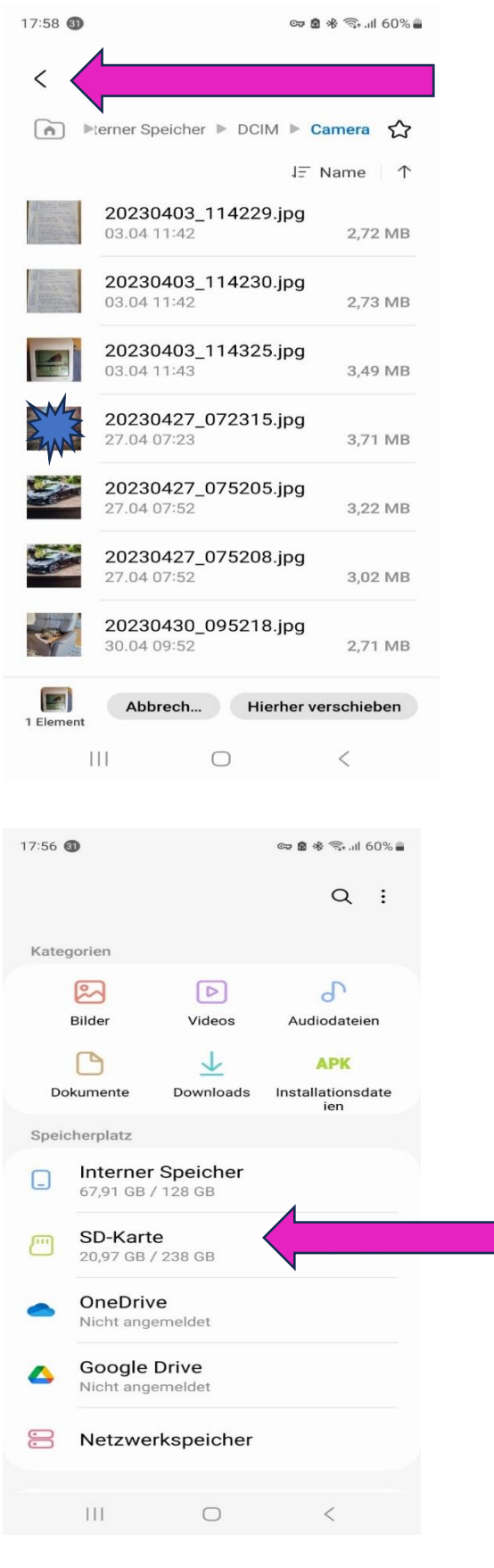

Abbildung 7

*Hier mehrmals (3mal) kurz antippen bis die Seite zur Auswahl der SD-Karte angezeigt wird.* 

Abbildung 8 SD-Karte auswählen durch antippen.

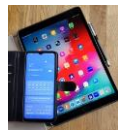

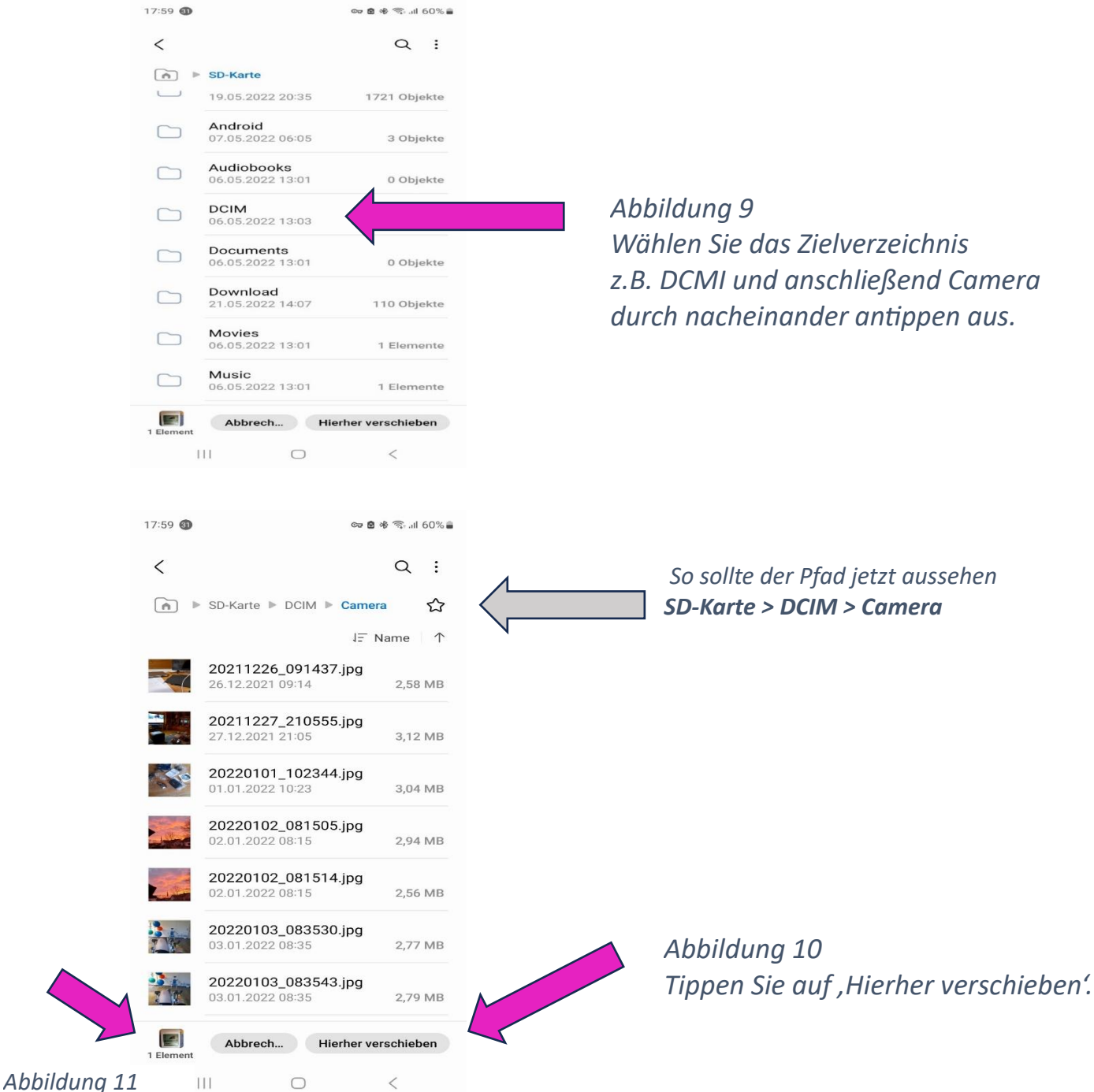

Anzeige verschwindet

Nachdem Sie auf ,Hierher verschieben' getippt haben (Abb.10) wird das im Beispiel ausgewählte Bild vom ,Interner Speicher' auf die SD-Karte verschoben. Die Elemente (Objekte) Anzeige (Abb.11) verschwindet danach.

#### Verschieben bedeutet das ausgewählte Bild **ist nur noch im Zielspeicher** (SD-Karte) vorhanden und **nicht mehr im Quellspeicher** (Interner Speicher).

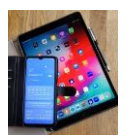

# Einstellung: Neue Bilder immer direkt auf die SD-Karte speichern.

Der ,Interne Speicher' bleibt dadurch frei z.B. für weitere Apps.

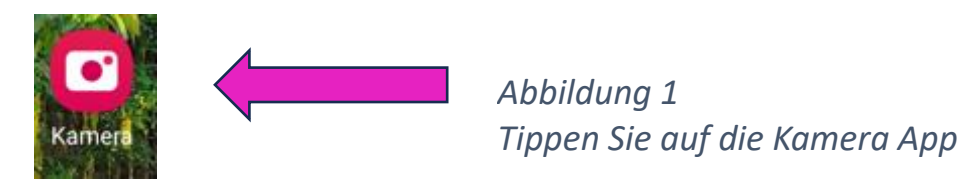

Abbildung 2 Tippen Sie bei eingeschalteter Kamera oben links auf Einstellungen

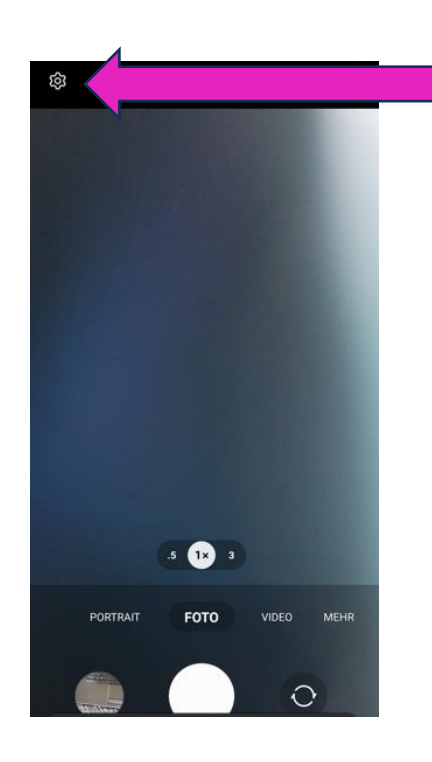

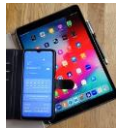

| 17:54 😨 😄 📾                                                                                                    | & 🖘 al 61% 🛢 |                                                                                  |
|----------------------------------------------------------------------------------------------------|--------------|----------------------------------------------------------------------------------|
| < Kameraeinstellunger                                                                                                  | i            |                                                                                  |
| angezeigt werden.                                                                                                    |              |                                                                                  |
| Verfolgungs-Autofokus<br>Die Hauptkamera auf das<br>ausgewählte Motiv fokussieren<br>lassen, auch wenn es sich bewegt. |              |                                                                                  |
| Raster                                                                                                    |              |                                                                                  |
| Geotagging<br>Deinen Bildern und Videos Tags<br>hinzufügen, damit du sehen kannst,<br>wo sie aufgenommen wurden.       |              |                                                                                  |
| Auslöser                                                                                                    |              |                                                                                  |
| Zu behaltende Einstellungen                                                                                            |              |                                                                                  |
| Speicherort<br>SD-Karte                                                                                                |              | Abbildung 3                                                                      |
| Vibrationsfeedback                                                                                                    |              | In Kameraeinstellungen <b>nach oben</b>                                          |
|                                                                                                    |              | <b>wischen</b> bis Sie ,Speicherort' sehen<br>können und dann tippen Sie darauf. |
|                                                                                                    |              | Ein Untermenü öffnet sich.                                                       |
| Interner Speich                                                                                                    | er           |                                                                                  |
|                                                                                                    |              | Abbildung 4                                                                      |
| SD-Karte                                                                                                    | $\sim$ $-$   | Treffen Sie Ihre Auswahl durch                                                   |
|                                                                                                    |              | schließt sich danach automatisch                                                 |
|                                                                                                    |              | Der Speicherort ist damit                                                        |
|                                                                                                    |              | festgelegt. Verlassen Sie jetzt                                                  |
|                                                                                                    |              | Kameraeinstellungen wieder über                                                  |
|                                                                                                    |              | die Handysteuerung ganz unten                                                    |
|                                                                                                    |              | III 📋 <                                                                          |

Jetzt ist im Beispiel der Speicherort ,SD-Karte' für alle zukünftigen Bilder, die mit diesem Handy gemacht werden, festgelegt. Bei Bedarf ist das jederzeit wieder auf ,Interner Speicher' einstellbar. *Dies lässt sich beliebig oft ändern.*